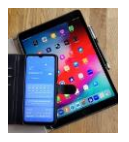

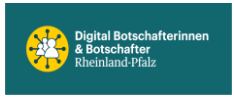

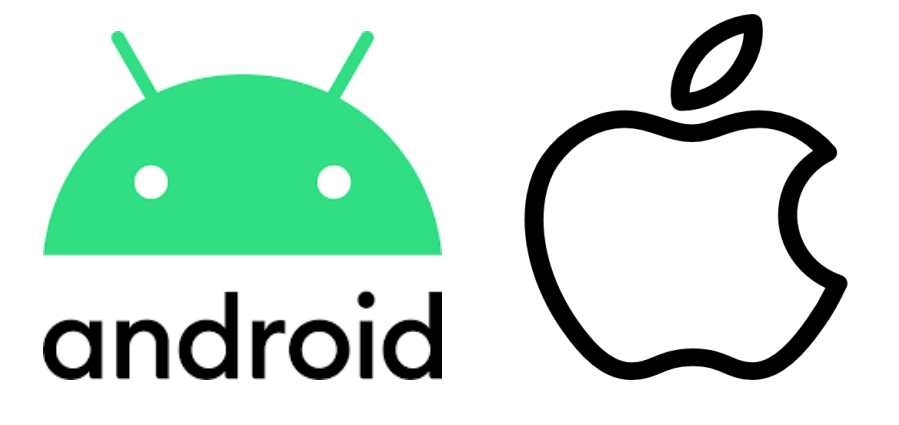

# Unterlagen

# Scannen, als PDF abspeichern, versenden

Android oder IOS

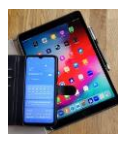

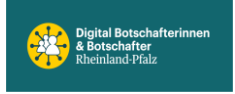

# Android (erstellt mit Galaxy S20 , Android 13)

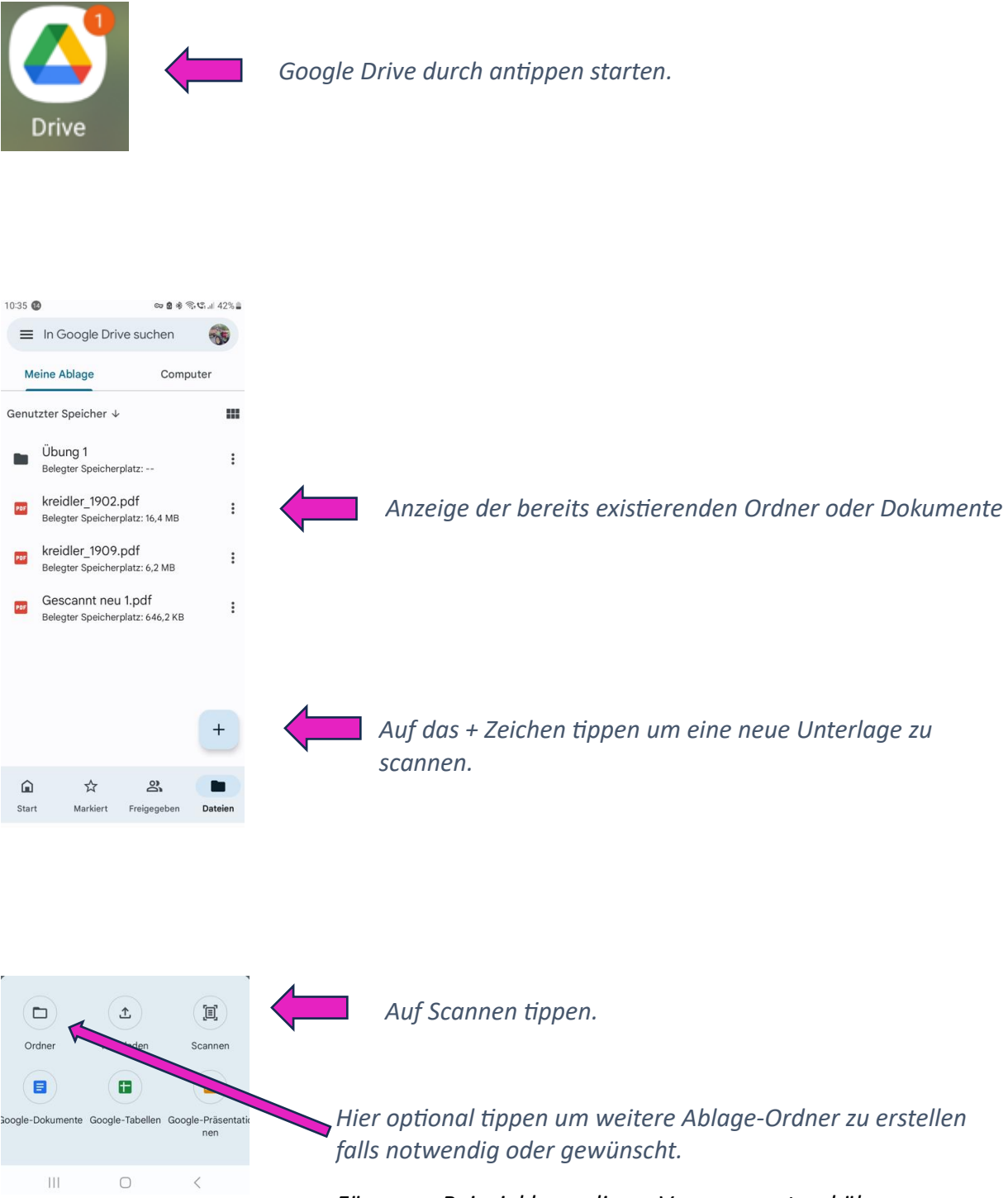

Für unser Beispiel kann dieser Vorgang erstmal übersprungen werden.

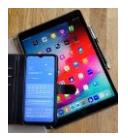

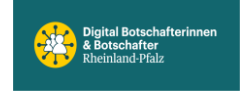

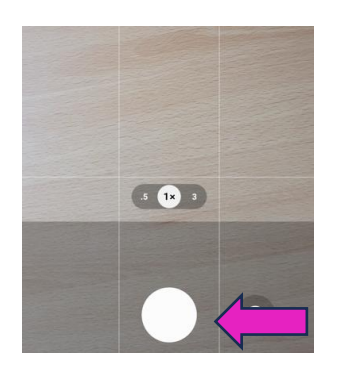

 Die Kamera öffnet sich und das Dokument kann fotografiert werden. Das Dokument muss dabei vollständig im Display sichtbar sein, dann den Aufnahmebutton antippen.

#### Aufnahme Button

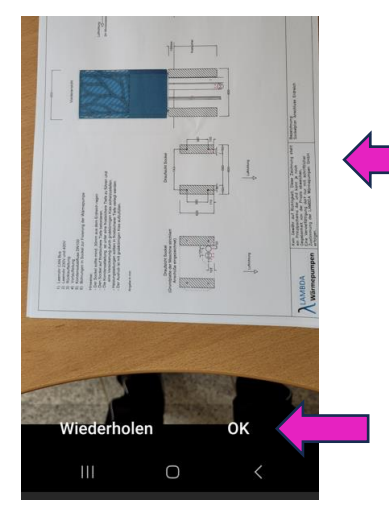

Darstellung zeigt nur Teil der Aufnahme, das zu scannende Dokument muss vollständig erfasst sein.

*Hier auf OK tippen. Option Wiederholen tippen um das Dokument ganz zu erfassen.* 

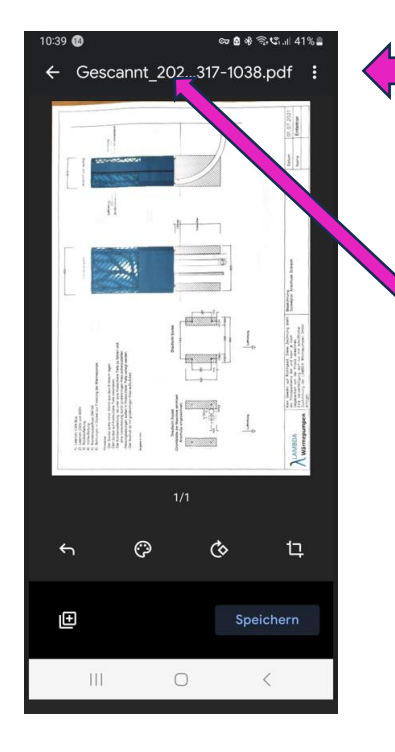

Das Dokument ist jetzt ins PDF Format umgewandelt. Der Dokument-Name wird automatisch erstellt.

Falls gewünscht kann er jederzeit geändert werden.

Um anderen Dokument-Namen zu vergeben auf die Textzeile tippen.

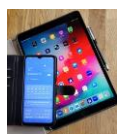

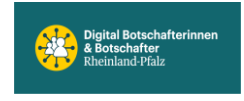

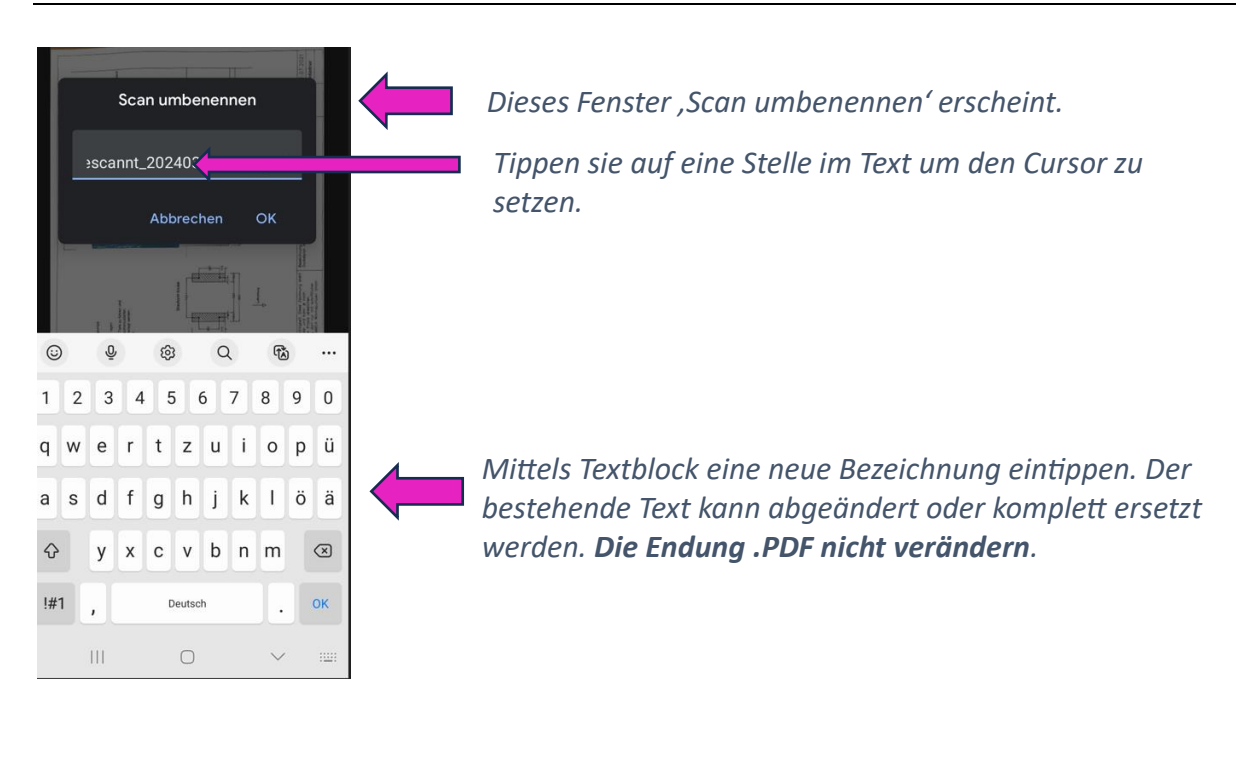

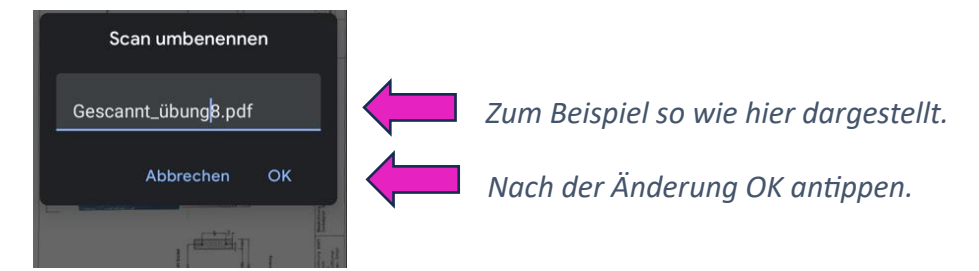

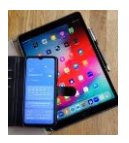

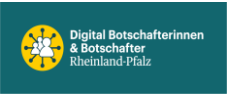

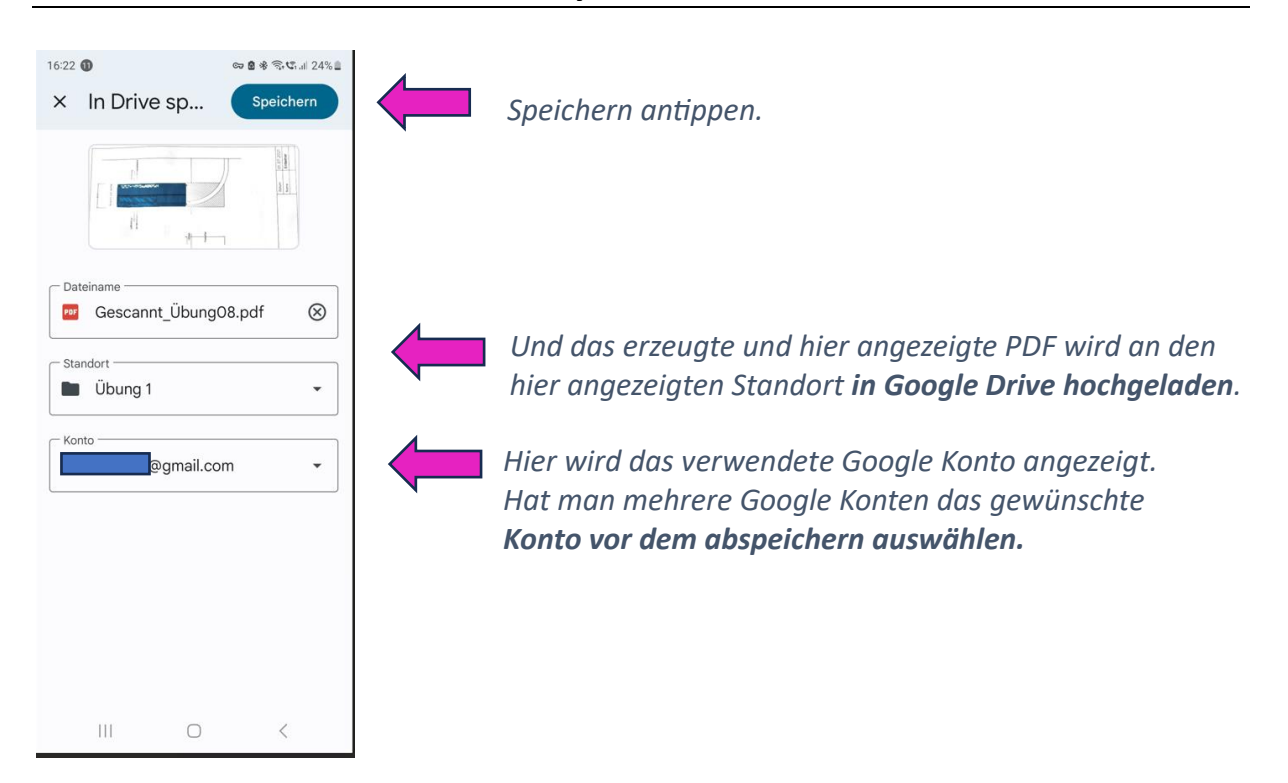

Das PDF ist erstellt und abgelegt, um es z.B. per Email oder WhatsApp zu versenden, Google Drive starten. *Die Anzeige kann variieren*. Deshalb der Reihe nach wie unten dargestellt vorgehen. Tippe 1.) Start , dann tippe 2.) Dateien und 3.) tippe auf Ordner oder Datei.

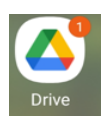

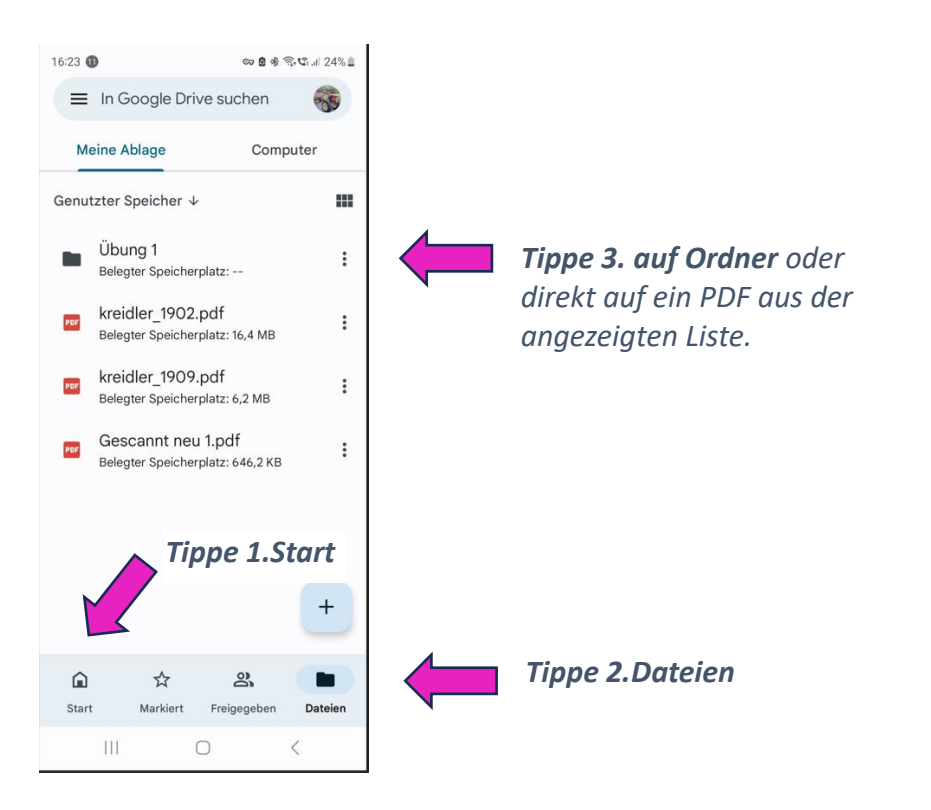

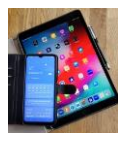

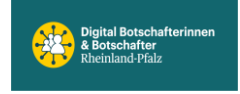

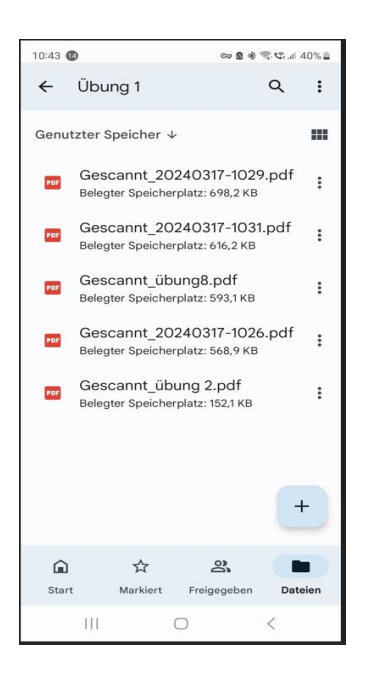

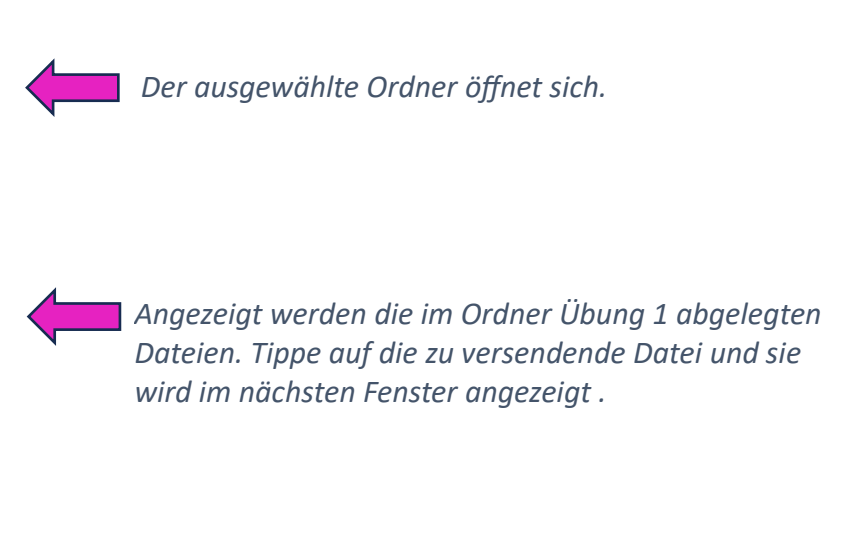

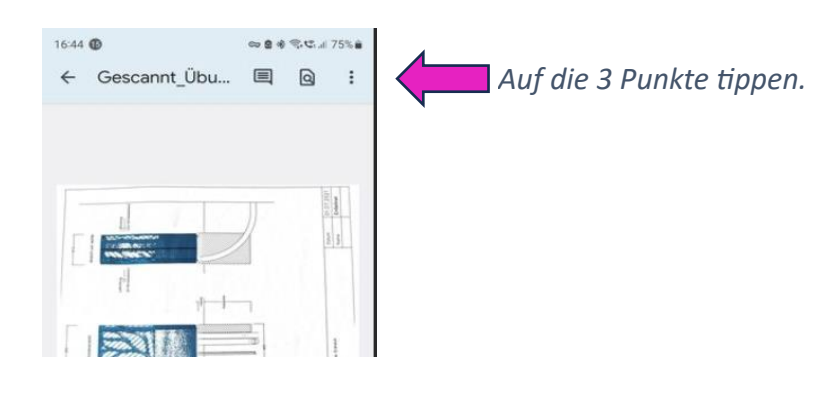

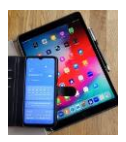

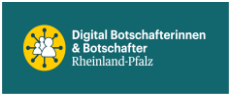

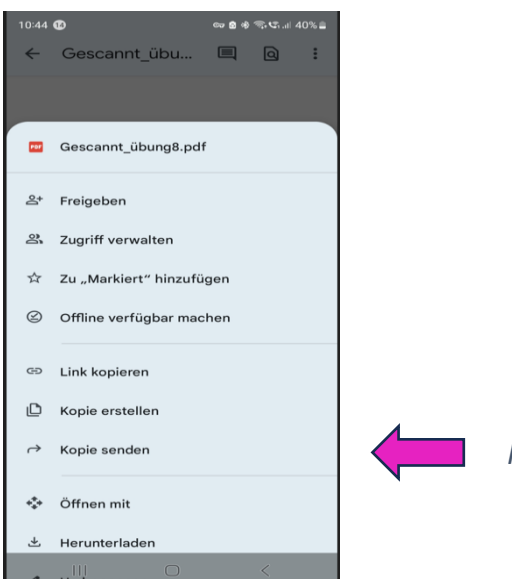

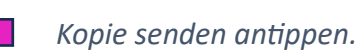

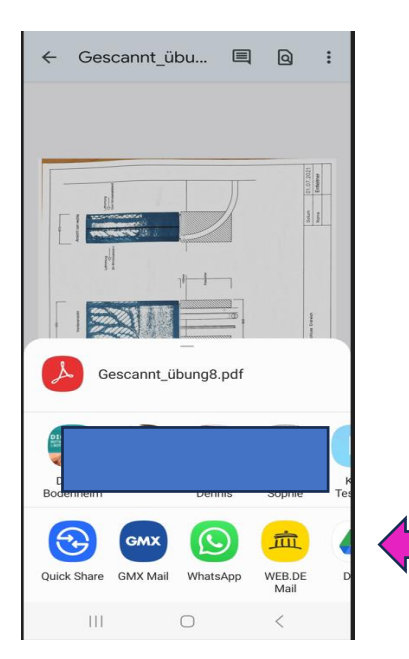

E-Mail oder WhatsApp auswählen durch antippen.

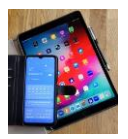

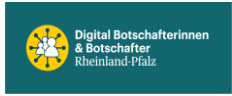

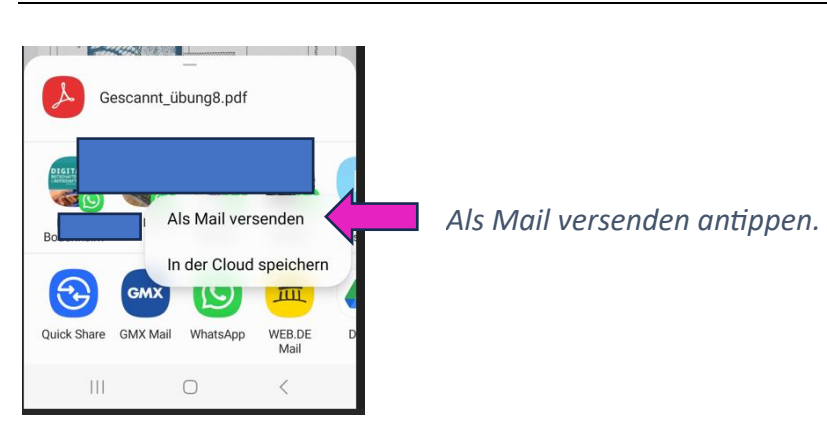

Ein Fenster der ausgewählten Mail öffnet sich und ist wie gewohnt zu administrieren.

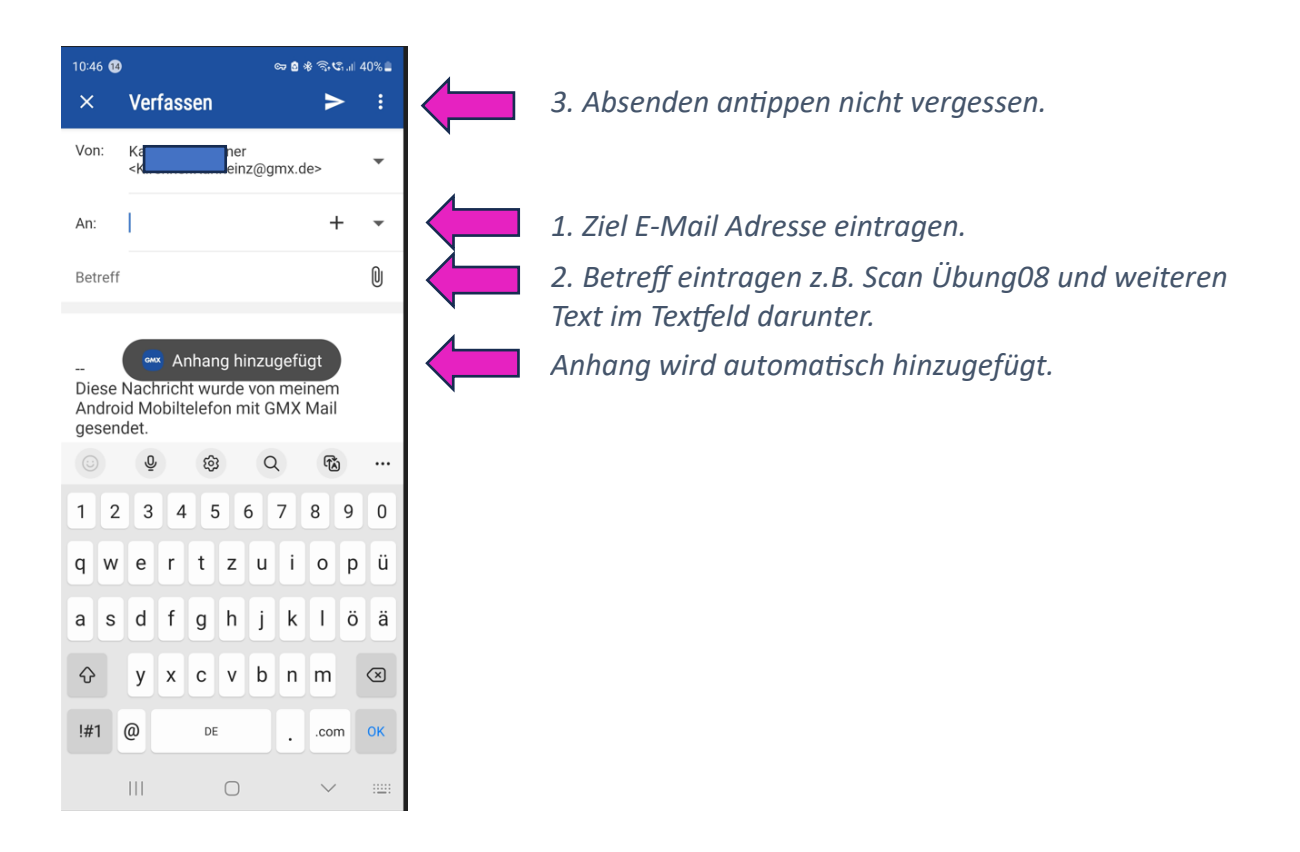

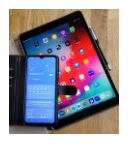

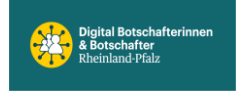

Neuen Ordner in Google Drive anlegen, dazu Google Drive starten.

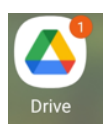

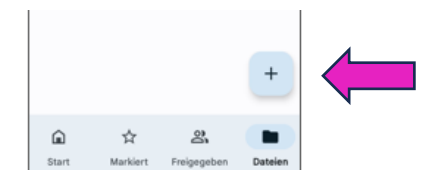

Auf das + Zeichen tippen.

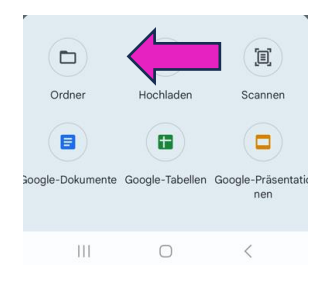

Auf Ordner Symbole tippen.

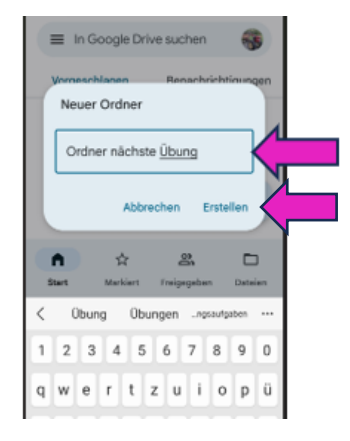

Neuen Namen eintippen. Erstellen antippen.

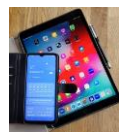

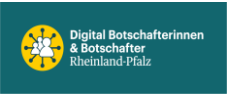

|       | =       | In Google Drive suchen                               | - |
|-------|---------|------------------------------------------------------|---|
| Meine |         | ne Ablage Computer                                   |   |
| 0     | kenutz  | zter Speicher 👳                                      |   |
|       |         | Übung 1<br>Belegter Speicherplatz:                   | : |
|       |         | Übung Beispiel<br>Belegter Speicherplatz:            | : |
|       |         | Ordner nächste Übung<br>Belegter Speicherplatz:      | 1 |
|       | THE .   | kreidler_1902.pdf<br>Belegter Speicherplatz: 16,4 MB | : |
|       | -       | kreidler_1909.pdf<br>Belegter Speichemietz: 6.2 MB   | : |
|       |         |                                                      |   |
|       | 1       |                                                      |   |
|       | _       | Gescanot ühungs.odf                                  |   |
|       |         | Freinsten                                            |   |
|       | 2       | Zugriff verwalten                                    |   |
|       | \$      | Zu "Marklert" hinzufügen                             |   |
|       | Ø       | Offline verfügbar macher                             | n |
|       | 60      | Link kopieren                                        |   |
|       | ٥       | Kopie erstellen                                      |   |
|       | ~       | Kopie senden                                         |   |
|       | *       | Öffnen mit                                           |   |
|       | 3<br>1. | Herunterladen                                        | < |
|       |         |                                                      |   |

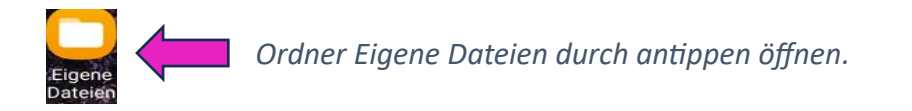

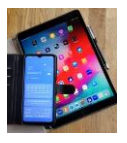

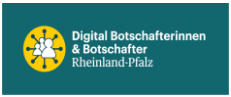

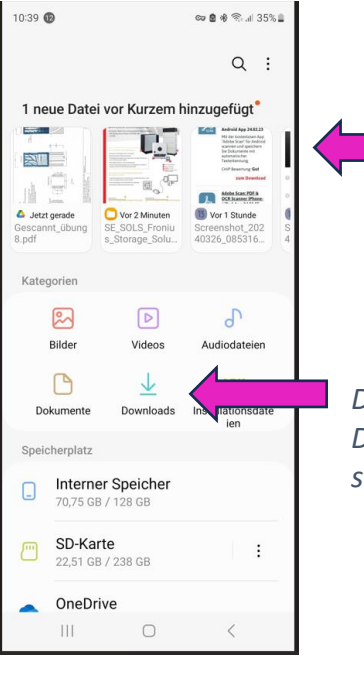

Hier werden die letzten heruntergeladenen Dateien angezeigt.

Downloads antippen und es werden alle heruntergeladenen Dateien angezeigt. Tippe auf die Datei der Wahl, diese öffnet sich, kann gelesen, gedruckt oder versendet werden.

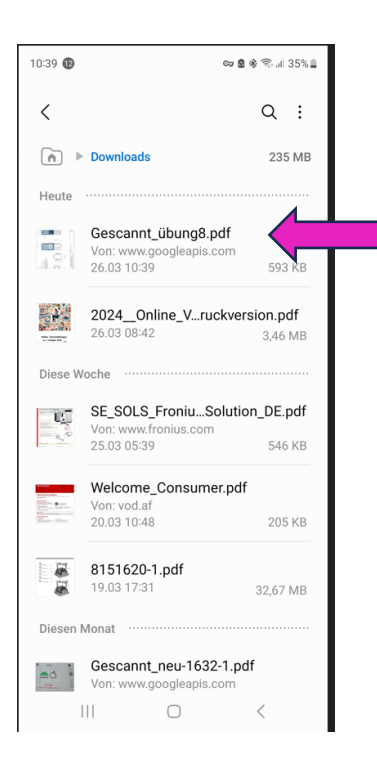

*Tippe auf die gesuchte Datei und diese öffnet sich. Diese Datei kann jetzt gelesen werden.* 

Wenn diese Datei gedruckt oder versendet werden soll, Datei öffnen und dann oben rechts die 3 übereinanderliegenden Punkte antippen.

Das Optionsmenü öffnet sich und den weiteren Anweisungen ist zu folgen.

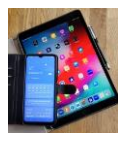

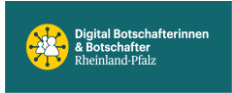

IOS (erstellt mit IPad Pro, IPadOS 17.4.1)

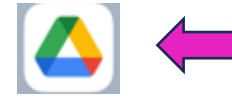

Google Drive App antippen.

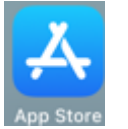

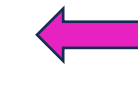

*Oder im App Store die Google Drive App herunterladen, falls sie noch nicht installiert ist.* 

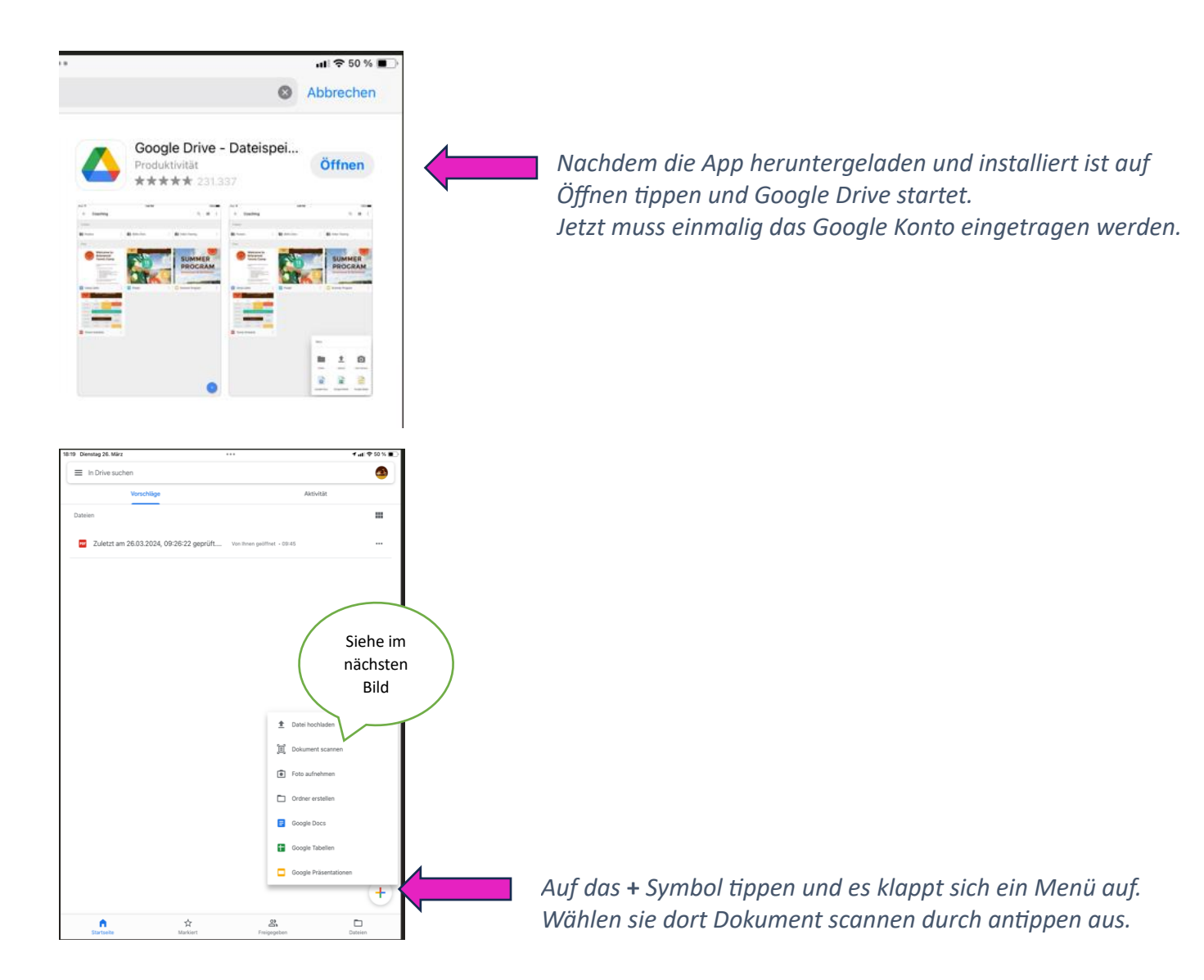

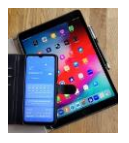

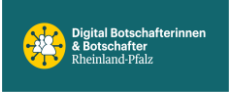

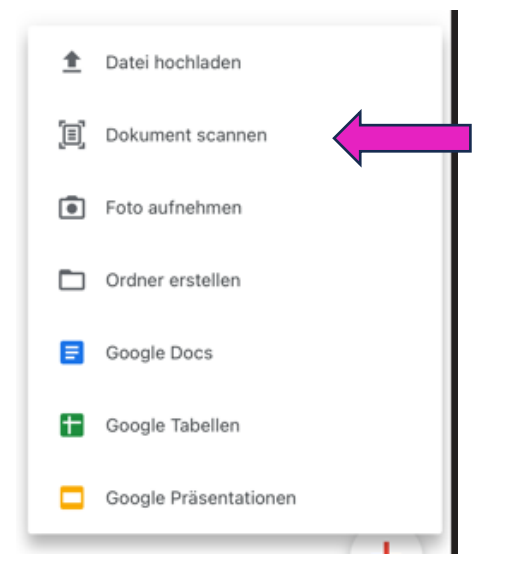

Hier antippen. Es öffnet sich die Kamera, die über dem Dokument positioniert werden muss damit die Unterlage voll sichtbar ist. Eventuell den Abstand, Kamera zu Dokument, verringern oder vergrößern.

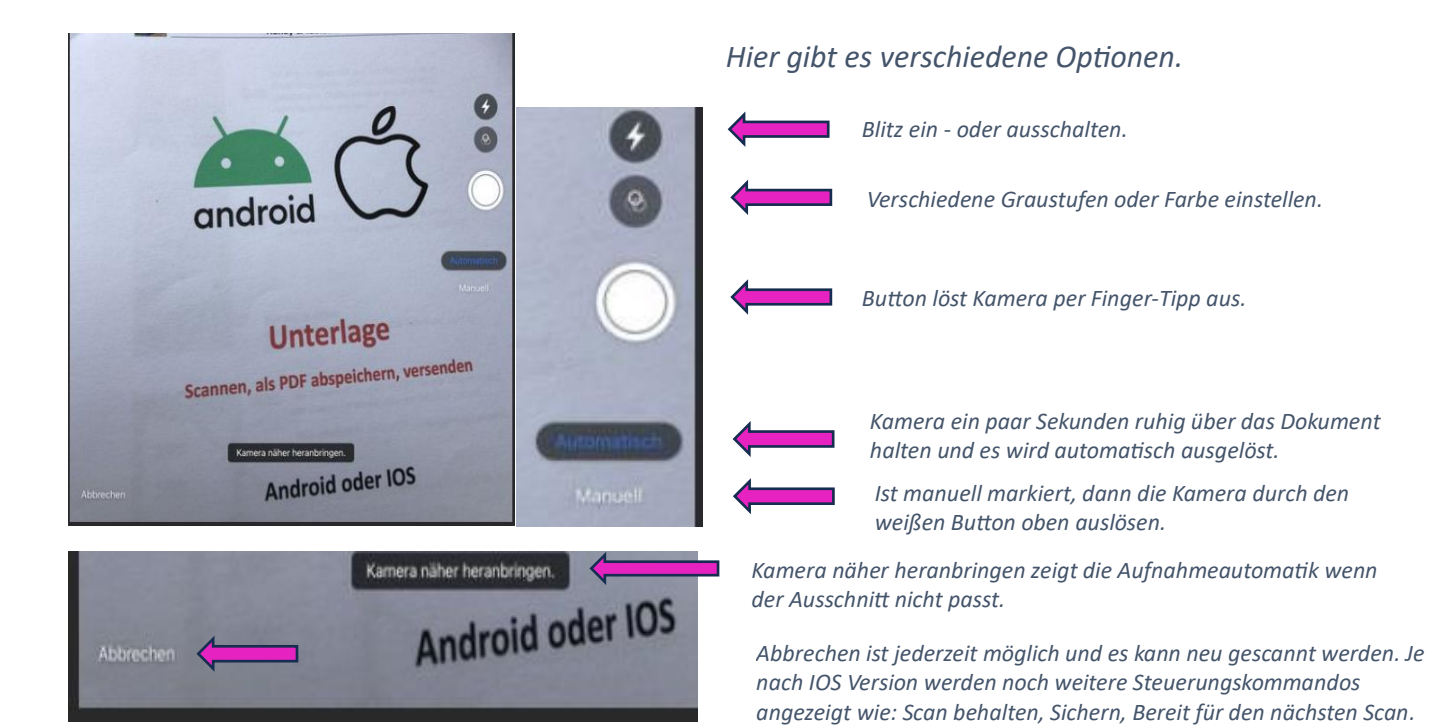

Falls sie mit dem Scan zufrieden sind Sichern antippen!

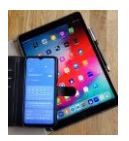

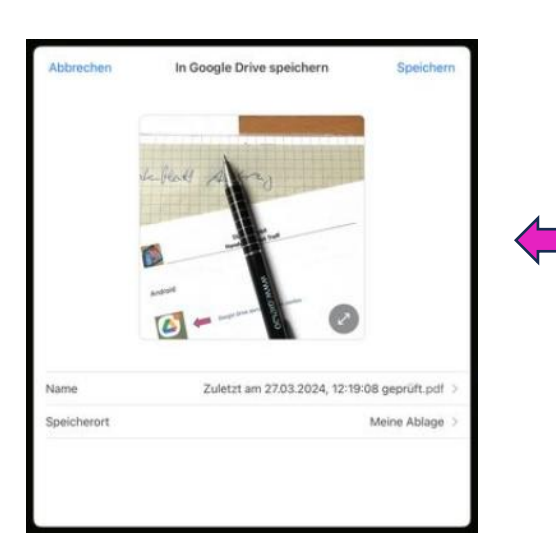

Es öffnet sich dieses Fenster mit den weitere Optionen. Name: kann beliebig geändert werden. Dazu den angezeigten Namen antippen und ändern. Speicherort durch antippen wechseln. Speichern: Doku wird mit dem unten angezeigten oder geänderten Namen an dem unten angezeigten Speicherort abgelegt. Abbrechen, der Vorgang wird abgebrochen ohne zu speichern.

Das gescannte Dokument ist in Google Drive ,Meine Ablage' gespeichert. Um das Dokument zu finden starte Google Drive und tippe unten rechts auf Dateien. Alle abgelegten Dateien werden angezeigt.

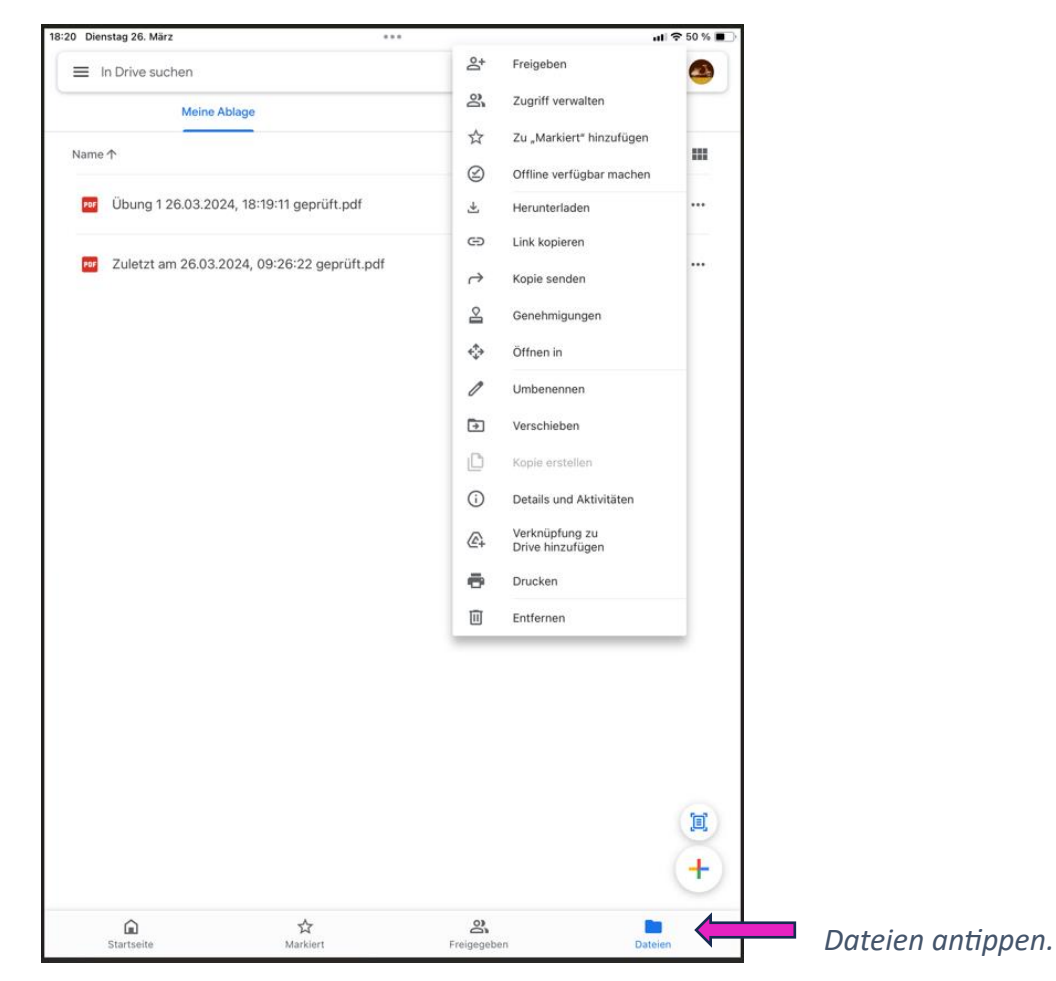

Wähle die Datei, die weiter bearbeitet werden soll, durch antippen aus.

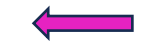

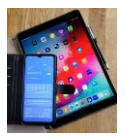

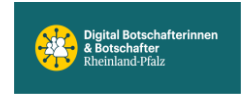

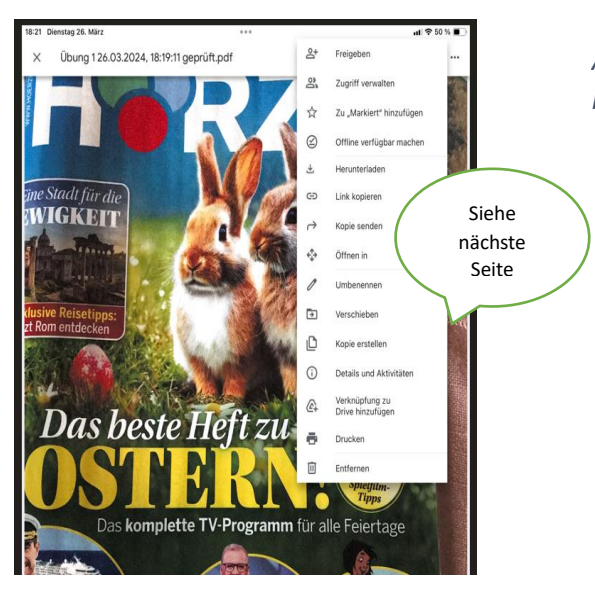

Auf die 3 Punkte tippen und ein Steuerungsmenü klappt auf.

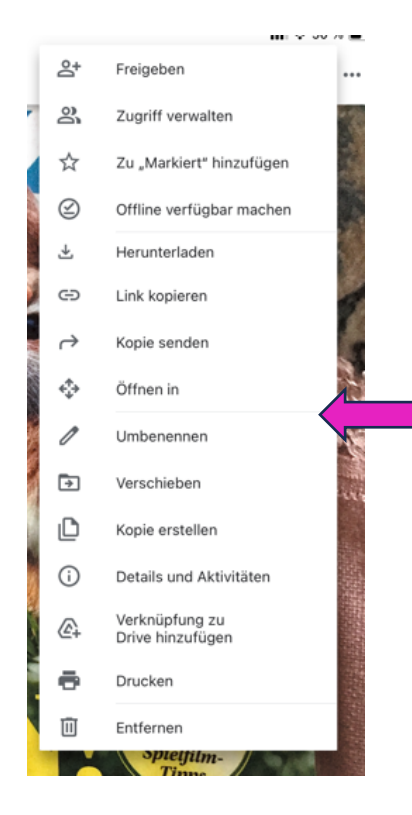

*Hier sind alle Optionen angezeigt, wie das Dokument weiter behandelt werden kann, z.B. drucken, versenden, herunterladen, entfernen usw.* 

Tippe auf die gewünschte Option und folge den weiteren Anweisungen.

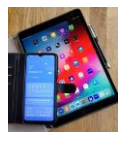

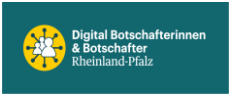